## Skrócona instrukcja pomiaru offline – inicjalizacja

# LÖWENSTEIN medical

Scala

Poligraf

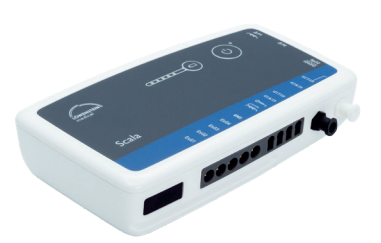

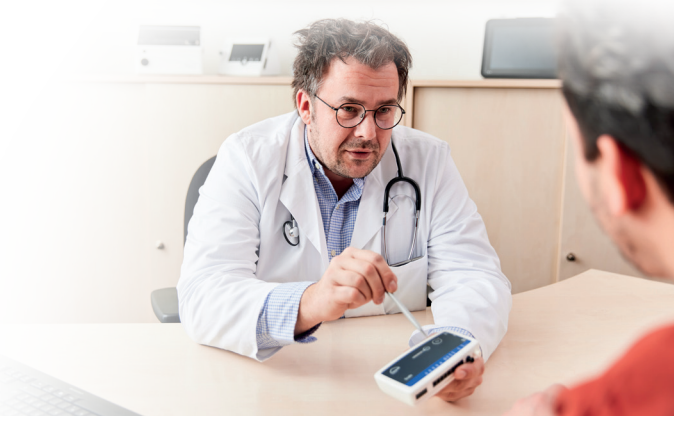

# 1. Przygotowania

Połącz urządzenie Scala przy użyciu kabla USB z komputerem.

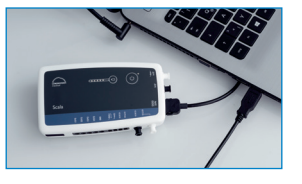

## 2. Rozpoczynanie zapisu

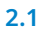

2.3

2.7

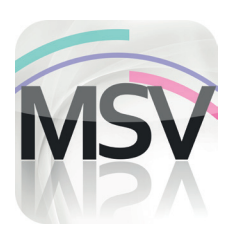

Otwórz aplikację MiniScreen Viewer przez podwójne kliknięcie symbolu **MSV** na pulpicie.

| Nazwisko       | Nazwisko        | Dane pacjenta       |
|----------------|-----------------|---------------------|
| linie          | Imię            | Karta ubezpieczenia |
| Data urodzenia | 05.03.1966      | Dane pacienta GD    |
| Wzrost (cm)    | 200             |                     |
| Waga (kg)      | 100             |                     |
| Plec           |                 |                     |
| Komentarz 1    | Komentarz       |                     |
| Nr Pacjenta    | Numer parjenta  |                     |
| Nr. Ubezpiecze | 143 40123456789 |                     |

Wypełnij formularz danymi pacjenta. Następnie wybierz punkt **Zacznij transfer**.

| <br>Webrapy zertaw ka | natówa      |       |
|-----------------------|-------------|-------|
| PG-standard*          | natow.      |       |
| Załaduj zes           | taw kanałów |       |
| 🗌 Pokaż kanały        |             |       |
| ОК                    | Anului      | Pomoc |

W razie potrzeby wybierz nową grupę kanałów (**Wczytaj grupę** kanałów).

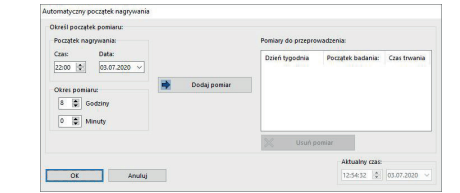

2.2 Zapis Badanie Ocena Raport Widok Zainicjuj urządzenie (offline)... Rozpocznij nagrywanie (online)... Czytaj pomiar z urządzenia... Sygnał testowy...

Wybierz **Rejestruj > Inicjalizacja urządzenia (offline)** lub kliknij symbol 🛞 w pasku menu lub na pulpicie sterowniczym.

| 2.4 | Wyszukaj połączenie | × |
|-----|---------------------|---|
|     | Udane polączenie    |   |
|     | Anuluj              |   |

Nawiązywane jest połączenie z urządzeniem Scala.

| Załaduj zestaw kanałów          | × |
|---------------------------------|---|
| > - PG-standard                 |   |
| > PG-standard+ECG[1/2]          |   |
| > PG-standard+ECG[1/2]+LEG[3/4] |   |
| > PG-standard+LEG[3/4]          |   |
| > PG-standard+snoring mic       |   |
| > PG-standard+thermistor        |   |
| > PG-therapy                    |   |
| > PG-therapy+ECG[1/2]           |   |
| > PG-therapy+ECG[1/2]+LEG[1/2]  |   |
| > PG-therapy+LEG[3/4]           |   |
| > PG-therapy+snoring mic        |   |

Wybierz z listy żądaną grupę kanałów.

Urządzenie można inicjalizować w trybie startu **automatycznego** (programowanego) lub **manualnego**.

Start programowany:Dalej patrz 2.8.1Start manualny:Dalej patrz 2.9.1

#### 2.8. Start programowany

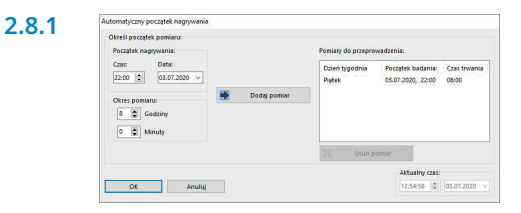

Określij początek i czas zapisu, a następnie kliknij **Dodaj pomiar**. W prawym oknie wyświetlany jest zaprogramowany pomiar. Potwierdź go przyciskiem **OK**.

#### 2.9. Start manualny

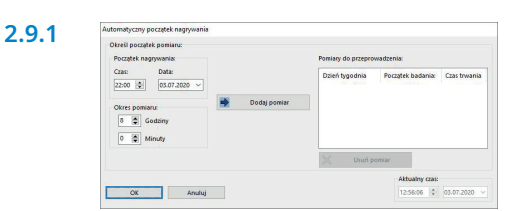

Potwierdź dialog przyciskiem OK.

| 2.8.2 | 1150 Informacja                | -        |            | ×      |
|-------|--------------------------------|----------|------------|--------|
|       | Scala zostało zainicjalizowane | e        |            |        |
|       | Nazwisko:                      | Nazwis   | ko         |        |
|       | Imię:                          | Imię     |            |        |
|       | Wybrany zestaw kanałów:        | PG-sta   | ndard      |        |
|       | Poziom naładowania baterii:    | 71%      |            |        |
|       | Początek nagrywania:           | 03.07.2  | 020 22:00  |        |
|       | Okres pomiaru:                 | 08 Goo   | Iziny 00 M | Ainuty |
|       | Powiódł się automatyczny star  | t pomiar | <b>u</b> . |        |
|       | Scala może zostać przekazane   | pacjento | owi.       |        |
|       | ОК                             |          |            |        |

W celach kontrolnych wyświetlany jest pokazany niżej komunikat. Potwierdź go przyciskiem **OK**. Urządzenie automatycznie zacznie pomiar o ustawionym czasie.

| 2.9.2 | nsv Informacja                                               | 2 <u>—</u> 2             |                   | ×      |
|-------|--------------------------------------------------------------|--------------------------|-------------------|--------|
|       | Scala zostało zainicjalizowane                               |                          |                   |        |
|       | Nazwisko:                                                    | Nazwisko                 | ,                 |        |
|       | lmię:                                                        | Imię                     |                   |        |
|       | Wybrany zestaw kanałów:                                      | PG-stand                 | ard               |        |
|       | Poziom naładowania baterii:                                  | 71%                      |                   |        |
|       | Nie powiódł się automatyczny<br>W celu rozpoczęcia pomiaru p | start pomi<br>acjent mus | aru.<br>I włączyć | Scala. |
|       | Czas trwania pomiaru: 8 Godz                                 | iny 0 Minut              | ty.               |        |
|       | ОК                                                           |                          |                   |        |

W celach kontrolnych wyświetlany jest pokazany niżej komunikat. Potwierdź przyciskiem **OK**.

#### 2.9.3 Czynność pacjenta w celu uruchomienia manualnego pomiaru

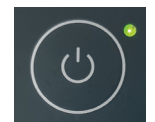

W celu manualnego uruchomienia pomiaru pacjent włącza urządzenie Scala w odpowiednim momencie przez naciśnięcie włącznika-wyłącznika (na 2 sekundy). Trwający pomiar jest sygnalizowany przez migającą co 4 sekundy zieloną diodę.

### 3. Wczytywanie pomiaru

Połącz urządzenie Scala przy użyciu kabla USB z komputerem PC – patrz 1. Przygotowania.

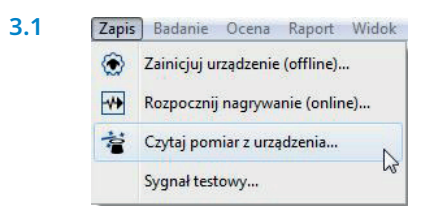

| Nazwisko           | Nazwisko           |
|--------------------|--------------------|
| Imię               | Imię               |
| Data urodzenia     | 05.03.1966         |
| Wzrost (cm)        | 200                |
| Waga (kg)          | 100                |
| Płeć               | m                  |
| Komentarz 1        | Komentarz          |
| Nr Pacjenta        | Numer pacjenta     |
| Nr. Ubezpieczeni   | a A0123456789      |
| Szyfruj dane pacje | enta               |
| Rozpocznij przesy  | lanie Anuluj Pomoc |
|                    |                    |

Wybierz **Rejestruj > Wczytaj pomiar** albo kliknąć symbol w pasku menu lub na pulpicie sterowniczym. Dane są wczytywane z pamięci.

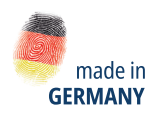

lîm

Dr. Fenyves und Gut Deutschland Daimlerstraße 23 72414 Rangendingen, Niemcy

3.2

Sprzedaż + Serwis Löwenstein Medical Arzbacher Straße 80 56130 Bad Ems, Niemcy T. +49 2603 9600-0 F. +49 2603 9600-50 info@loewensteinmedical.com loewensteinmedical.com

With people in mind

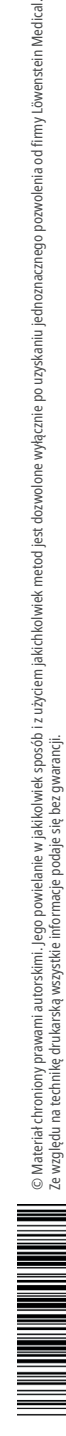